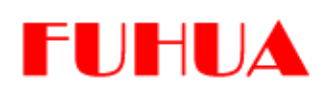

# IED Modeler/Designer

# Version 2016X

# User Guide Part 3: IED Model Extension Windows 7/8 32/64bit

August 2016

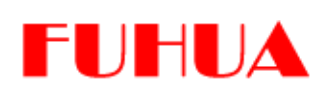

Copyright: All rights reserved.

None of the information contained in this document may be reproduced or stored in a database or retrieval system or disclosed to others without written authorization by Fuhua Technologies Co. Ltd.

The information in this document is subject to change without prior notice and should not be construed as a commitment by Fuhua Technologies Co. Ltd. Fuhua does not assume responsibility for any errors, which may be in this document.

Fuhua is a trademark of Fuhua Technologies. All other trademarks are the property of their respective companies.

For more information please visit <u>http://iedmodeler.com</u> or contact us at info@fuhuatech.com.

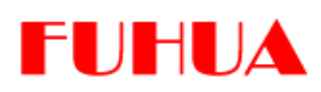

# Contents

| 1.  | Intro | oduction                                        | 4  |
|-----|-------|-------------------------------------------------|----|
| 2.  | IED I | Model Extension                                 | 6  |
| 2.1 | SCL S | Syntax Programming                              | 8  |
| 2.2 | Priva | ate Namespace Programming                       | 14 |
| 2.2 | .1.   | How to define XML Schema for Private Namespace? | 15 |
| 2.2 | .2.   | Import Private Namespace                        | 17 |
| 2.2 | .3.   | Create Private Element                          | 21 |
| 2.2 | .4.   | Create Private Attribute                        | 22 |
| 2.2 | .5.   | Export SCL Model with Private Namespaces        | 25 |
| 2.3 | Proje | ect Namespaces Management                       | 30 |
|     |       |                                                 |    |

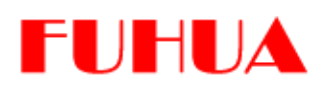

#### 1. Introduction

The IED Modeler/Designer is a comprehensive IED oriented SCL modelling tool for IEC 61850/61400 and companion standards. It has been designed to keep pace with the evolution of standards. Model Designer has been designed to address the diverse requirements of different types of users. It can be used by IEC 61850 Standard developers, IED vendors, stack vendors, researchers, engineers, utilities companies and people who are interested in applying Model Driven Architecture in system design. Feedback from this broad user base is allowing the product to evolve and we are continually adding new features to simplify the introduction of IEC 61850/61400 into production environments.

This user manual is delivered in four independent documents which need not be read in sequence.

#### Part One: IED Model Design

This section is fundamental and provides details on installation, GUI layout, system settings, project management, create/import/modify/export ICD/CID/IID, extract CID from SCD, and generation of TEMPLATE ICD etc., The Intelligent Creation feature greatly reduces the time and effort required to build error-free IED models. It assists in customizing data types, creation of LNs of different LNodeTypes, creation of DataSet and Control Blocks, initializing DOI values and configuring Communication parameters etc. These tasks can be conveniently completed with the help of user friendly Wizards. Batch editing of Attribute Values and Element Values is also now possible using external tools like Excel. Search Utilities allow convenient searching for project items. They use a Fuzzy search algorithm, allowing context search of documentation for each Element and Attribute.

#### Part Two: Domain Design

This section introduces simplified high level Domain design utilizing UML technologies. Like other UML tools in the market, Domain design is based on Diagrams. Here we introduce Data Type Diagrams and Domain Diagrams. These are much like Class Diagrams and Component Diagrams in UML but more powerful and convenient. The tool will remove the need for third party Domain support. It can simplify the creation of an Edition 2.0 package for Wind Power to a one-two hour task or even faster if worked on by an IEC member who is in charge of designing this domain.

#### Part Three: IED Model Extension

This section explains how to embed private model information into SCL without breaking any rules defined in IEC 61850-6. This capability is needed since SCL is often missing information e.g PLC logic equations and internal mappings etc., SCL usually does not address non-IEC 61850 and vendor-specific parameters configuration, all of which can be essential to running an application. Introducing this information requires model extension according to IEC 61850-6. Model Designer provides a cutting-edge, vendor-independent, flexible and programmable way to accomplish this task.

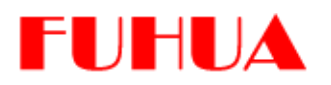

#### Part Four: IED Model Validation

This section introduces Schema Check, Integrity Check and Semantic Check against rules defined by IEC 61850 Standards. Schema Check is the most popular feature used in most commercially available tools to confirm that SCL is error free. However experience shows that Schema checking alone is insufficient to catch many errors in SCL dynamic structures and semantic constraints.

Consider the following example:

<FCDA InClass="MMXU" fc="MX" daName="PhV.phsA.cVal.mag.i" InInst="1" IdInst="LDPQ"/> <FCDA InClass="MMXU" fc="MX" daName="A.phsA.cVal.mag.i" InInst="1" IdInst="LDPQ"/>

The Schema Check is OK for the two DataSet entries above. However they are actually incorrect according to IEC 61850-6. PhV.phsA is DO.SDO, not DA. They should be corrected to:

<FCDA InClass="MMXU" fc="MX" doName=" PhV.phsA" daName="cVal.mag.i" InInst="1" IdInst="LDPQ"/> <FCDA InClass="MMXU" fc="MX" doName="A.phsA" daName="cVal.mag.i" InInst="1"

ldInst="LDPQ"/>

Schema Check is blind to these errors and tools from many vendors "accept" these errors. This results in IEDs arriving in production and not following rules defined in IEC 61850-6. IED Model Validation is a critical. Model Designer implements Integrity Check which can detect errors that are blind to Schema Check.

Semantic Check is a feature under development and will be available in later releases.

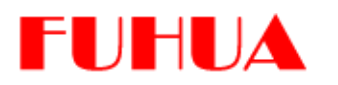

#### 2. IED Model Extension

The Model Extension capability is one of the most outstanding features of the Model Designer. This Model Extension feature is vendor independent and based on XML Schema. The Model Designer has the ability to compile XML Schema data and produce Meta data which can later be used to create ICD/CID/IID. Since XML is considered a middle computer language with constructs and a comprehensive data type system, it is possible to program in XML. Model Designer is a tool which supports programs written in XML Schema:

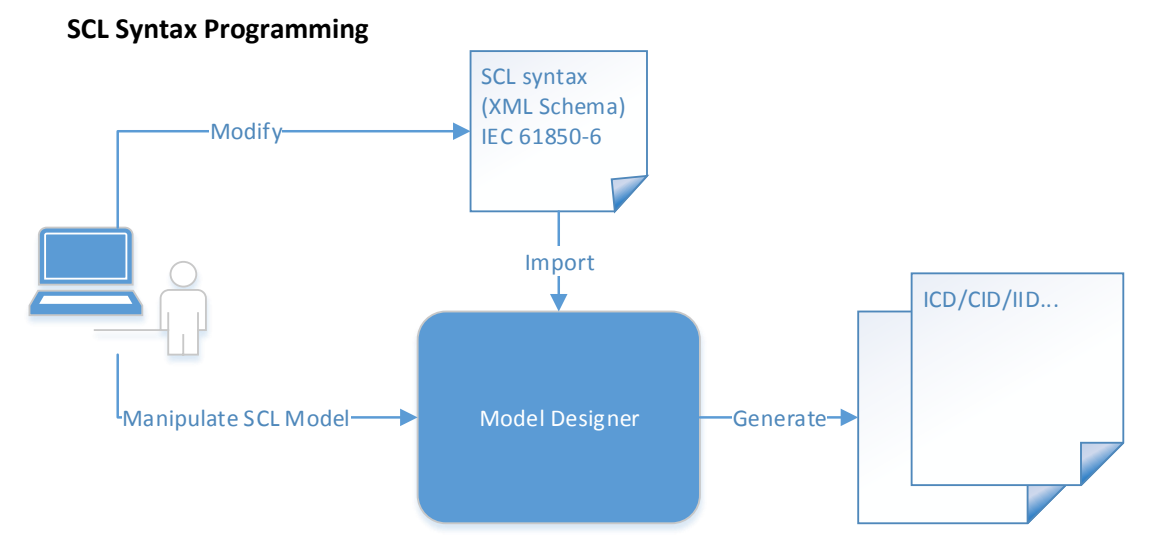

The SCL Syntax is defined in an XML Schema specification by IEC 61850-6. However there are many variants used by different vendors throughout the world. Model Designer loads SCL Syntax dynamically and manipulates ICD/CID/IID accordingly. There is no need to update the Model Designer program assuming that the newly released version of SCL Syntax is backward compatible. Users can modify SCL syntax and then import it to the tool (picture above). The output ICD/CID/IID generated will be compliant with the SCL Syntax imported.

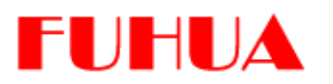

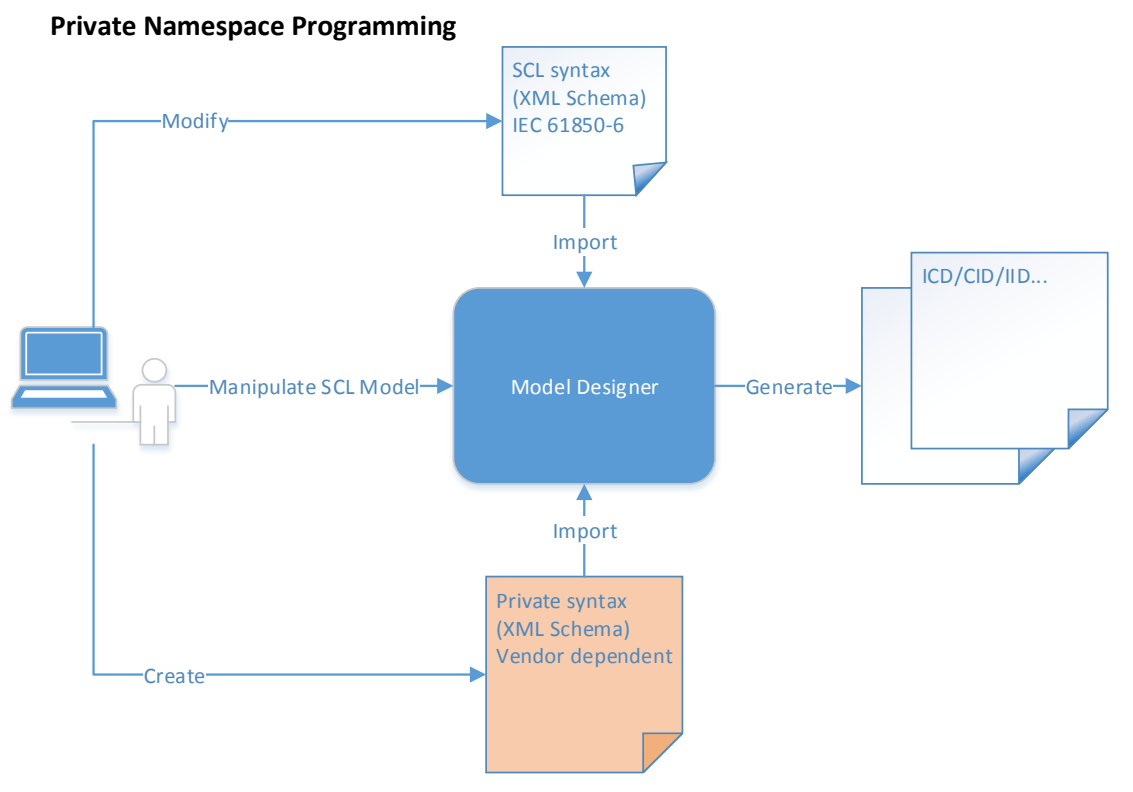

It is possible to develop a Private syntax to extend an SCL model according to rules defined by IEC 61850-6. Many companies making use of scl:Private elements to hold private model data for different application purposes. This is not however the only way to extend a model. Model Designer can understand a Private Syntax defined in XML Schema. Once the Private Syntax is imported the tool can assemble the extra model data (according to the Private Syntax) without breaking the SCL Syntax.

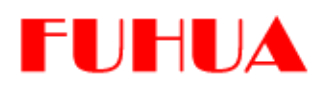

### 2.1 SCL Syntax Programming

This Section is for advanced users who have a complete understanding of the XML Schema defined by W3C – the SCL Schema as specified in IEC 61850-6 is defined in XML Schema.

To date there are two major editions of SCL Schema, namely edition 1.0 and edition 2.0. In practice vulnerabilities or open issues have resulted in many variants of editions derived from these two major schemas.

It is possible that some IEC 61850 users may need to modify the SCL Schema to address these types of issues. Any modification to SCL Schema affects the structure, syntax and semantics of the SCL model. Most tools in the current marketplace cannot provide a "transparent" implementation of SCL Schema Programmable.

SCL Schema Programmable means that changes/modifications made to SCL Schema automatically program the behavior of the tool.

Using scl:Text as an example:

In SCL\_BaseTypes.xsd it is defined as:

<xs:complexType name="tText" mixed="true">

<xs:complexContent mixed="true">

<xs:extension base="tAnyContentFromOtherNamespace">

<xs:attribute name="source" type="xs:anyURI" use="optional"/>

</xs:extension>

</xs:complexContent>

</xs:complexType>

From the definition we know that any Element instance of tText doesn't have any Text Node. A user cannot assign any text value to it.

| Element Editor |       |    |   |
|----------------|-------|----|---|
|                |       | \$ | E |
| Name           | Value |    |   |
| 😼 scl:Text     |       |    |   |
|                |       |    |   |
|                |       |    |   |

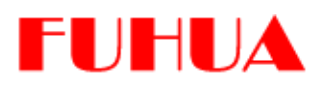

The scl:Text is grayed i.e. editing not possible.

If the tText definition is changed as follows:

```
<xs:complexType name="tText" mixed="true">
```

<xs:simpleContent>

<xs:extension base="xs:normalizedString"/>

</xs:simpleContent>

</xs:complexType>

The tool automatically reconfigures to make the field editable.

| Element Editor |                 |   |  |  |
|----------------|-----------------|---|--|--|
| -              | 4               | Ę |  |  |
| Name           | Value           |   |  |  |
| 🔍 🔊 scl:Text   | become editable |   |  |  |
|                |                 |   |  |  |

Now scl:Text is no longer grey and is editable.

The example illustrates how a user can control the tool behavior by programming the SCL Schema (without requiring modifications to the source code of the tool). In this way the tool can easily adapt and keep pace with the evolution of IEC 61850. A detailed knowledge of XML Schema is required to use the tool in this way and this is outside the scope of this documentation. This is a powerful feature that sets the tool apart from other tools in this space.

The tool loads a grammar file that is generated from the SCL Schema and other collected information. This grammar file is internal flexible metadata that instructs the tool on how to behave/respond to events issued by users/system etc.

To generate a grammar file click "Generate Grammar..." from Tools menu:

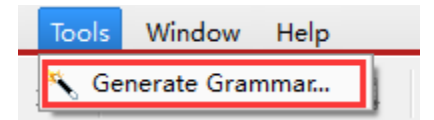

A wizard appears

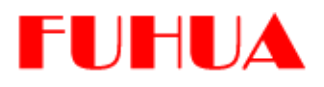

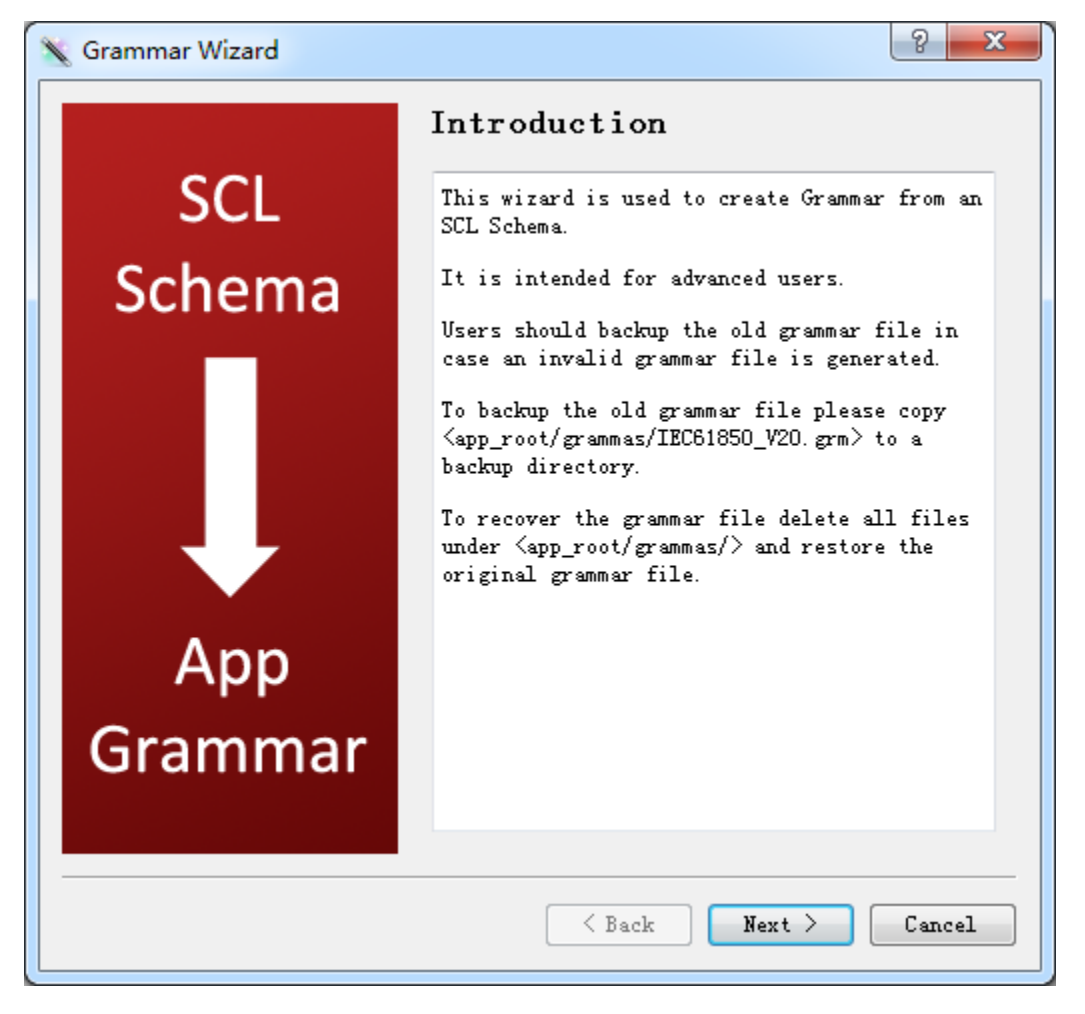

Note: Making a backup grammar is important for beginners

Click Next

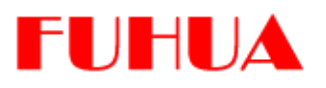

| 🗙 Grammar Wizard 🔹 😵 😵 |                                   |  |  |
|------------------------|-----------------------------------|--|--|
| Basic Information      |                                   |  |  |
| Owner:                 | Vnamed *                          |  |  |
| Standard Name:         | IEC 61850 *                       |  |  |
| Version:               | 1.0 *                             |  |  |
| Revision:              | *                                 |  |  |
| Publish Date:          | 2015/3/22 🚖                       |  |  |
| Description:           |                                   |  |  |
|                        |                                   |  |  |
|                        |                                   |  |  |
|                        |                                   |  |  |
|                        |                                   |  |  |
|                        |                                   |  |  |
|                        | <pre> Back Next &gt; Cancel</pre> |  |  |

**Owner**: User who is generating the grammar.

Standard Name: The standard on which the grammar is based.

Version/Revision: Version control options.

Publish Date: The date of publication of the grammar.

**Description**: Documentation / notes about the grammar.

Click Next

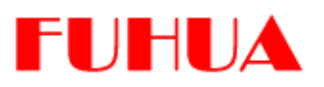

| 🔪 Grammar Wizard      |                                     | 8 ×    |
|-----------------------|-------------------------------------|--------|
| Schema Information    |                                     | ~      |
|                       |                                     | ~~     |
|                       |                                     |        |
| SUL Schema Fath: .IED | Modeler\schema\1ec6185U.schema.v2.U | *      |
| Grammar File:/        | Grammas/IEC61850_V20.grm            | *      |
|                       |                                     |        |
|                       |                                     |        |
|                       |                                     |        |
|                       |                                     |        |
|                       |                                     |        |
|                       |                                     |        |
|                       |                                     |        |
|                       |                                     |        |
|                       |                                     |        |
|                       |                                     |        |
|                       | K Back Next                         | Cancel |
| L                     |                                     |        |

SCL Schema Path: The root directory of SCL Schema.

Grammar File: Location where the grammar file should be generated.

**Note**: When generating a grammar file in a directory other than "../Grammas", remember to place it under "../Grammas" to take effect.

Click Next

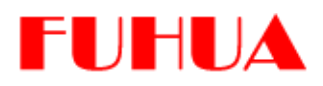

| 🔪 Grammar Wizard                |                                                                                    |  |  |  |
|---------------------------------|------------------------------------------------------------------------------------|--|--|--|
| SCL<br>Schema<br>App<br>Grammar | Finish<br>Click Finish to complete and then<br>restart the program to take effect. |  |  |  |
|                                 | < Back Finish Cancel                                                               |  |  |  |

#### Click Finish

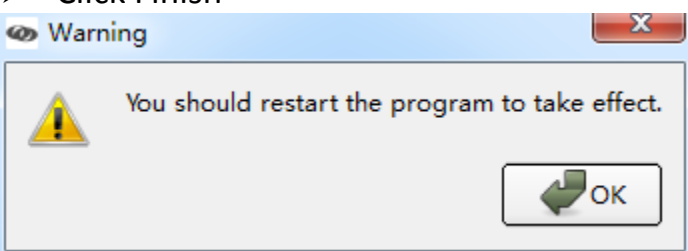

Restart the program for the new grammar to take effect.

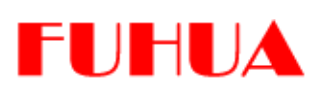

### 2.2 Private Namespace Programming

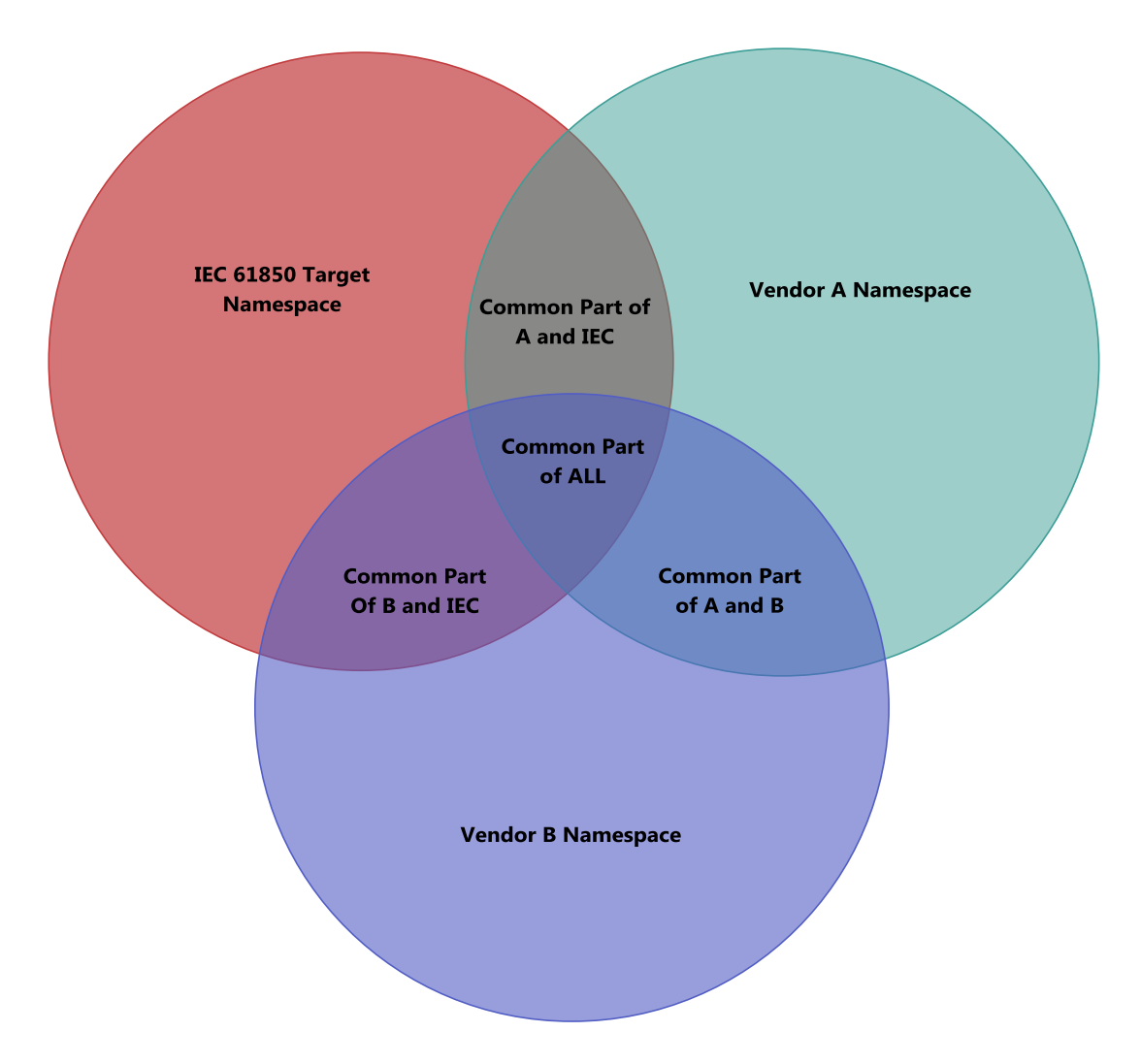

The diagram above is a practical illustration of the namespaces problem.

The diagram contains 3 namespaces: IEC 61850 (IEC), Vendor A and Vendor B. The Vendor A and Vendor B spaces claim IEC 61850 compatibility of a certain percentage because they have information in common with IEC 61850. However both of them keep large numbers of elements private for:

- Compatibility with other local standards (legacy issue)
- Implementation of new functions that are not yet addressed by IEC 61850
- Hiding the implementation details of their own IED(s)
- Other vendor proprietary reasons

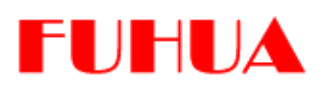

A case where all 3 namespaces perfectly overlapped (100% overlapped) would indicate complete standardization. Real world implementations are currently far from perfect because these gaps exist between vendors and IEC 61850. Our challenge is to deliver a tool designed to accommodate current IEC 61850 and existing vendor implementations. Part of our solution to this problem is Private Namespaces Manipulation based on XML Schema.

#### 2.2.1. How to define XML Schema for Private Namespace?

This is an advanced issue and users should have a good command of XML Schema to proceed. XML Schema knowledge is required and outside the scope of this documentation. The following is a simple example of how to map IEC 60870-5-104 to IEC 61850 as an introduction of the feature.

#### 2.2.1.1. Overview of Example

<?xml version="1.0" encoding="UTF-8"?>

<xs:schema xmlns:IEC 60870 5 104="http://www.iec.ch/61850-80-1/2007/SCL"

xmlns:xs="http://www.w3.org/2001/XMLSchema"

targetNamespace="http://www.iec.ch/61850-80-1/2007/SCL"

elementFormDefault="qualified" attributeFormDefault="unqualified">

<xs:element name="GlobalAddress104">

<xs:annotation>

<xs:documentation>Data Point address</xs:documentation>

</xs:annotation>

<xs:complexType>

<xs:attribute name="casdu" type="xs:integer" use="required"/>

<xs:attribute name="ioa" type="xs:integer" use="required"/>

<xs:attribute name="ti" type="xs:integer" use="required"/>

</xs:complexType>

</xs:element>

<xs:attributeGroup name="agVendor">

<xs:attribute name="attA" type="xs:boolean"/>

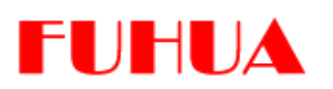

<xs:attribute name="attB" type="xs:integer"/>

<xs:attribute name="attC" type="xs:float"/>

<xs:attribute name="attD" type="xs:normalizedString"/>

</xs:attributeGroup>

</xs:schema>

Note: The example is present in the *AppRoot/examples* directory.

The XML text above defines Private Namespace (<u>http://www.iec.ch/61850-80-1/2007/SCL</u>) with a prefix named IEC\_60870\_5\_104.

Currently the tool only recognizes global (top most) definitions of Element and AttributeGroup.

The example above has one global **Element** definition (**GlobalAddress104**) and one global **AttributeGroup** definition (**agVendor**).

#### 2.2.1.2. AttributeGroup

<xs:attributeGroup name="agVendor">

<xs:attribute name="attA" type="xs:boolean"/>

<xs:attribute name="attB" type="xs:integer"/>

<xs:attribute name="attC" type="xs:float"/>

<xs:attribute name="attD" type="xs:normalizedString"/>

</xs:attributeGroup>

The XML text above defines four optional Attributes:

| Name | Туре                | Condition |
|------|---------------------|-----------|
| attA | xs:boolean          | optional  |
| attB | xs:integer          | optional  |
| attC | xs:float            | optional  |
| attD | xs:normalizedString | optional  |

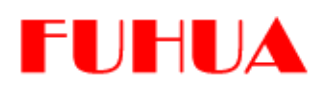

**Note**: Not all the **Simple Types** defined by XML Schema are supported by the tool. The supported types are xs:boolean, xs:integer, xs:float, xs:normalizedString; any other types not listed will lead to undefined behavior.

#### 2.2.1.3. Element

<xs:element name="GlobalAddress104">

<xs:annotation>

<xs:documentation>Data Point address</xs:documentation>

</xs:annotation>

<xs:complexType>

<xs:attribute name="casdu" type="xs:integer" use="required"/>

<xs:attribute name="ioa" type="xs:integer" use="required"/>

<xs:attribute name="ti" type="xs:integer" use="required"/>

</xs:complexType>

</xs:element>

The XML text above defines an Element GlobalAddress104, which has an annotation described as "Data Point address". The element has three attributes:

| Name  | Туре        | Condition |
|-------|-------------|-----------|
| casdu | xs: integer | Required  |
| ioa   | xs:integer  | Required  |
| ti    | xs: integer | Required  |

The section below demonstrates how to make use of this XML Schema as Model Extension.

#### 2.2.2. Import Private Namespace

Click "Project Settings" button from the toolbar

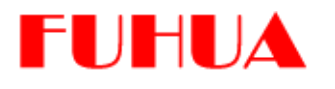

🖽 🔊 🚯 🐁 💡 💥 🔍

Note: If the project hasn't been saved user will be prompted to save it before continuing.

### Switch to **Private Namespaces** page

| 🐵 Project | Settings           |            | <u> ୧</u> × |
|-----------|--------------------|------------|-------------|
| Basic     | Private Namespaces | Statistics |             |
|           |                    |            |             |
|           |                    |            |             |
|           |                    |            |             |
|           |                    |            |             |
|           |                    |            |             |
|           |                    |            |             |
|           |                    |            |             |
|           |                    |            |             |
|           |                    | ОК         | Cancel      |
|           |                    |            |             |

Click Add button

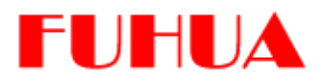

| Project Settings                    | ? <mark>x</mark> |
|-------------------------------------|------------------|
| Basic Private Namespaces Statistics |                  |
| <b>-</b>                            |                  |
|                                     |                  |
|                                     |                  |
|                                     |                  |
|                                     |                  |
|                                     |                  |
|                                     |                  |
|                                     |                  |
|                                     |                  |
|                                     | Cancel           |
|                                     | Gaucer           |

Browse and select IEC\_60870\_5\_104.xsd file

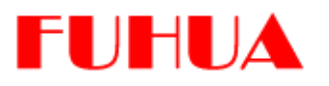

| Project Settings                                             |
|--------------------------------------------------------------|
| Basic Private Namespaces Statistics                          |
|                                                              |
| Elements Namespace Prefix                                    |
| EC_60870_5_104<br>GlobalAddress104                           |
| Element                                                      |
| EC_60870_5_104                                               |
| G agVendor<br>A attA<br>A attB<br>A attB<br>A attC<br>A attD |
| LEC_60870_5_104                                              |
| <u>OK</u> <u>C</u> ancel                                     |

Click OK and Restart the tool

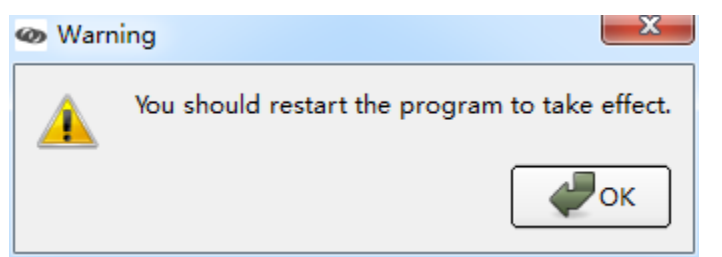

Note: Don't forget to save the project before closing the tool.

Reopen the Project

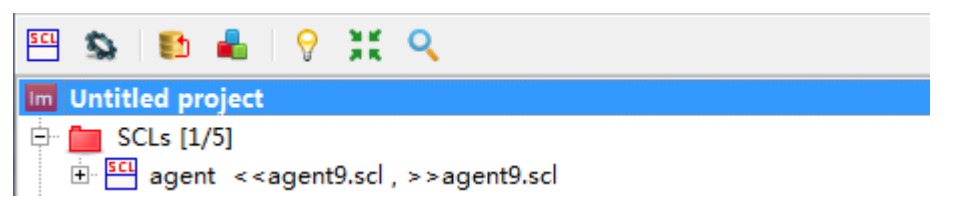

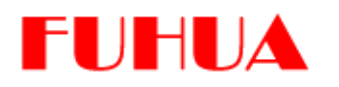

2.2.3. Create Private Element

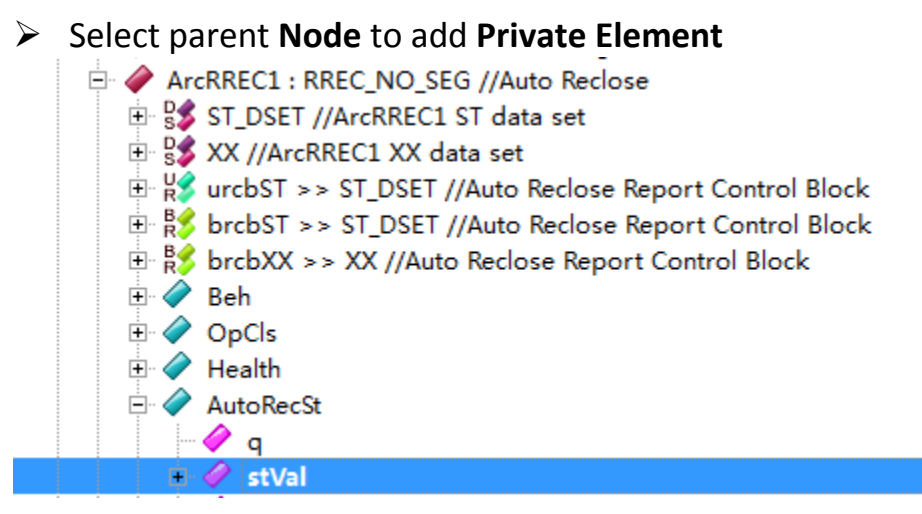

We select node **stVal** to add Private Element as model extension.

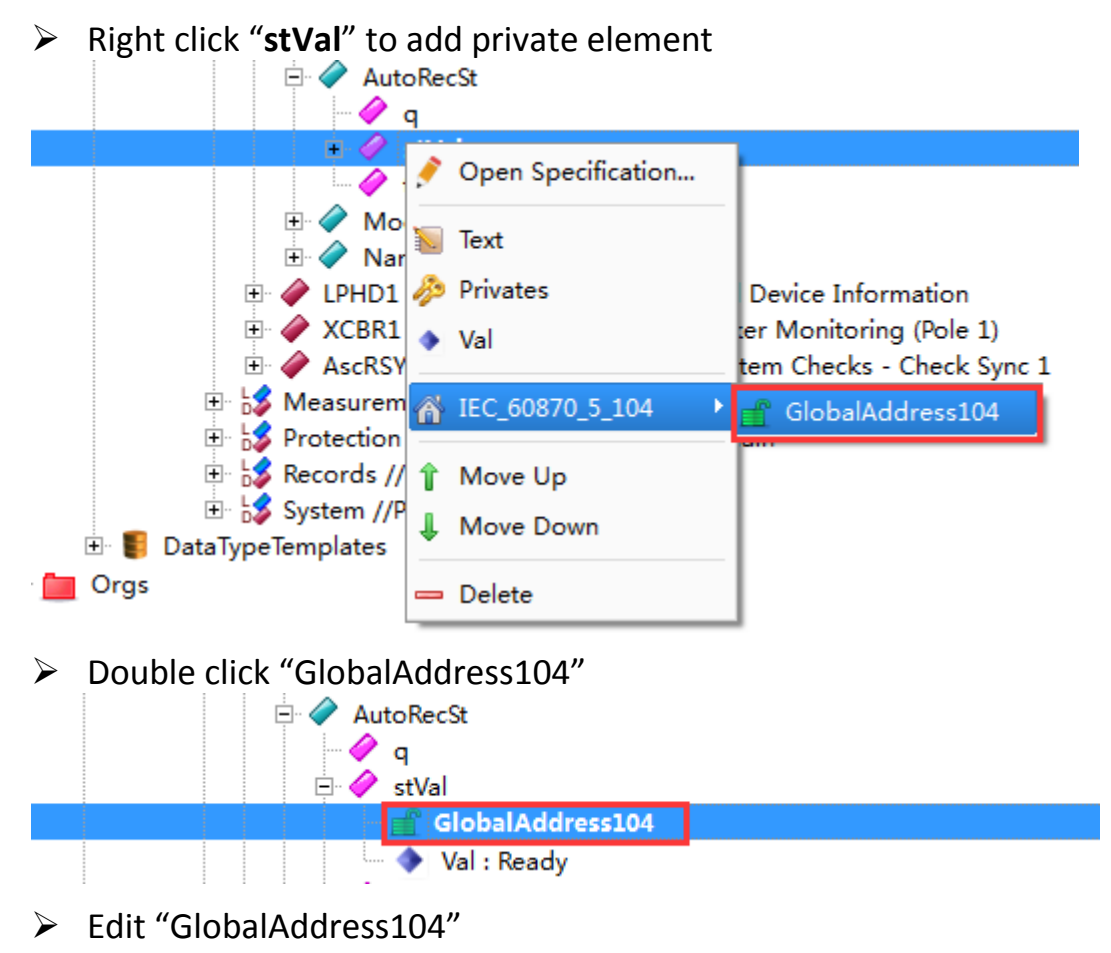

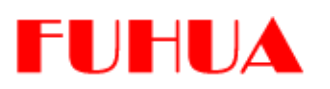

| 🐼 Sp | 👁 Specification for IEC_60870_5_104:GlobalAddress104 (GlobalAddres 😨 💻 🏹 |                     |  |  |  |
|------|--------------------------------------------------------------------------|---------------------|--|--|--|
| Gen  | General                                                                  |                     |  |  |  |
| 1    | Edit                                                                     | >>>                 |  |  |  |
| Elem | ent                                                                      |                     |  |  |  |
| Nar  | me                                                                       | Value               |  |  |  |
| -    | f IEC_60870_5_104:GlobalAddress                                          | :104                |  |  |  |
|      | A IEC_60870_5_104:casdu                                                  | 1                   |  |  |  |
|      | A IEC_60870_5_104:ioa                                                    | 2                   |  |  |  |
|      | 🤐 🙈 IEC_60870_5_104:ti                                                   | 3                   |  |  |  |
| Docu | mentation                                                                |                     |  |  |  |
|      |                                                                          |                     |  |  |  |
|      |                                                                          |                     |  |  |  |
|      |                                                                          |                     |  |  |  |
|      |                                                                          |                     |  |  |  |
|      |                                                                          |                     |  |  |  |
|      |                                                                          |                     |  |  |  |
|      | OK                                                                       | Apply Cancel Browse |  |  |  |

#### 2.2.4. Create Private Attribute

Select parent Node to add Private Attributes

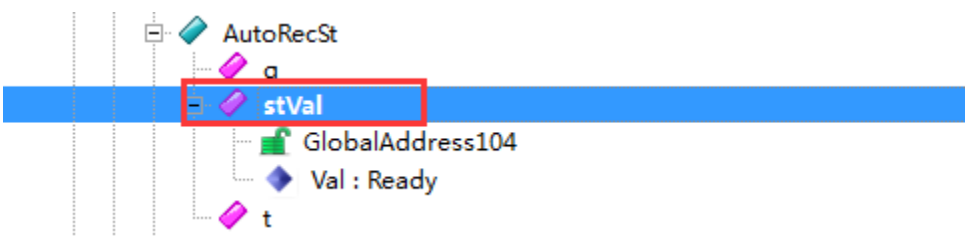

➢ Double click "stVal"

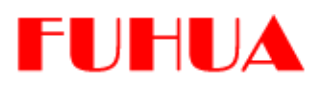

| Specification for scl:DAI (stVal) |                     |  |  |  |
|-----------------------------------|---------------------|--|--|--|
| General<br>Edit Element           |                     |  |  |  |
| Name                              | Value               |  |  |  |
| – 🥔 scl:DAI                       |                     |  |  |  |
| A scl:desc                        |                     |  |  |  |
| A scl:name                        | stVal               |  |  |  |
| Documentation                     |                     |  |  |  |
|                                   |                     |  |  |  |
| OK                                | Apply Cancel Srowse |  |  |  |

### Display "Attribute Box"

| Specification for scl:DAI | (stVal) | ? <mark>×</mark>       |  |  |
|---------------------------|---------|------------------------|--|--|
| General                   |         |                        |  |  |
| / Edit                    |         | ≥ ≪                    |  |  |
| Element                   |         | Available Attribute(s) |  |  |
| Name                      | Value   | Name                   |  |  |
| – 🤣 scl:DAI               |         | A scl:sAddr            |  |  |
| A scl:desc                |         | A scl:valKind          |  |  |
| A scl:name                | stVal   |                        |  |  |
| Documentation             |         |                        |  |  |
|                           |         |                        |  |  |
|                           |         |                        |  |  |
|                           |         |                        |  |  |
|                           |         |                        |  |  |
| OK                        | Apply   | Cancel Srowse          |  |  |

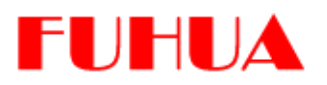

Right click to import Private Attributes

| Specification for s | scl:DAI (stVal) | 2 ×                                                            |
|---------------------|-----------------|----------------------------------------------------------------|
| General             |                 | <b>&gt;</b>                                                    |
| Element             |                 | Available Attribute(s)                                         |
| Name                | Value           | Name                                                           |
| – 🤣 scl:DAI         |                 | A scl:sAddr                                                    |
| 🗛 scl:desc          |                 | A scl:valKind                                                  |
| A scl:name          | e stVal         |                                                                |
| Documentation       |                 | 📰 Import Private Attribute(s) → 🎢 IEC_60870_5_104 → 👩 agVendor |
|                     | OK Apply        | Cancel Cance                                                   |

### Add Private Attributes by Double click

| 🐼 Specification for scl:DAI (stVal)               |  |                              |  |  |
|---------------------------------------------------|--|------------------------------|--|--|
| General<br>Edit<br>Element Available Attribute(s) |  |                              |  |  |
| Name Value                                        |  | Name                         |  |  |
| – 🤣 scl:DAI                                       |  | A IEC_60870_5_104:attA       |  |  |
| A scl:desc                                        |  | A IEC_6 IEC_60870_5_104:attA |  |  |
| A scl:name stVal                                  |  | A IEC_60870_5_104:attC       |  |  |
|                                                   |  | A IEC_60870_5_104:attD       |  |  |
| Documentation                                     |  | A scl:sAddr                  |  |  |
|                                                   |  | A scl:valKind                |  |  |
|                                                   |  |                              |  |  |
| OK Apply Cancel Srowse                            |  |                              |  |  |

Edit Private Attributes

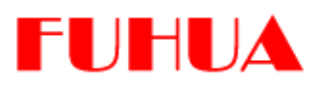

| Specification for scl:DAI (stVal) |         |     |                     |  |  |
|-----------------------------------|---------|-----|---------------------|--|--|
| General                           |         |     |                     |  |  |
| / Edit                            | ✓ Edit  |     |                     |  |  |
| Element                           |         | Ava | ilable Attribute(s) |  |  |
| Name                              | Value   | Na  | ame                 |  |  |
| – 🤗 scl:DAI                       |         | A   | scl:sAddr           |  |  |
| A IEC_60870_5_10                  | ✓ True  | A   | scl:valKind         |  |  |
| A IEC_60870_5_10                  | 1       |     |                     |  |  |
| A IEC_60870_5_10                  | 2.00006 |     |                     |  |  |
| A IEC_60870_5_10                  | text    |     |                     |  |  |
| ··· 🗛 scl:desc                    |         |     |                     |  |  |
| A scl:name                        | stVal   |     |                     |  |  |
|                                   |         |     |                     |  |  |
|                                   |         |     |                     |  |  |
|                                   | OK App  | у   | Cancel Srowse       |  |  |

### Click OK to finish

2.2.5. Export SCL Model with Private Namespaces

### Select File->Export SCL...

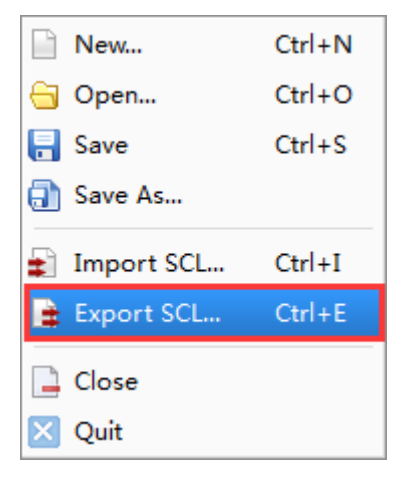

Select the SCL to export

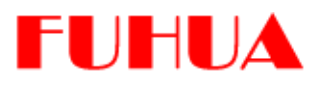

| Export SCL | <u>१</u> ×                                                                                                    |
|------------|----------------------------------------------------------------------------------------------------|
| Settings   |                                                                                                    |
| SCLs       | agent                                                                                                    |
| agent 🔤    | IEC 61850                                                                                                    |
|            | <ul> <li>Namespaces to export</li> <li>Mattp://www.w3.org/2001/XMLSchema</li> <li>Mattp://www.w3.org/2001/XMLSchema-in</li> <li>Mattp://www.iec.ch/61850-80-1/2007/SCL</li> </ul> |
|            | Schema:                                                                                                    |
|            | SCL Output:                                                                                                    |
|            |                                                                                                    |
|            | < Back Next > Cancel                                                                                                    |

Select the Edition option

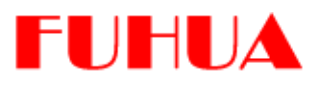

| School SCL | 2 ×                                                                                                    |
|------------|----------------------------------------------------------------------------------------------------|
| Settings   |                                                                                                    |
| SCLs       | agent                                                                                                    |
| agent      | IEC 61850 Edition 1.0 Edition 2.0  Mamespaces to export  Mathef{Mamespaces} Mathef{Mamespaces} Mathef{Mamesp |
|            | Schema:                                                                                                    |
|            | SCL Output:                                                                                                    |
|            | <pre></pre>                                                                                                    |

Check the Private Namespaces to export

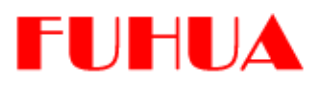

| Scl*     | 8 ×                                                                                                    |
|----------|----------------------------------------------------------------------------------------------------|
| Settings |                                                                                                    |
| SCLs     | agent                                                                                                    |
| agent    | IEC 61850 Edition 1.0 🗢                                                                                                    |
|          | Namespaces to export  Mamespaces to export Matter in the interpretation of the interpretation of the |
|          |                                                                                                    |
|          | < Back Next > Cancel                                                                                                    |

> Type in the output SCL file name

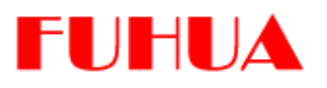

| Scl*      | ? ×                                                                                                    |
|-----------|----------------------------------------------------------------------------------------------------|
| Settings  |                                                                                                    |
| SCLs      | agent                                                                                                    |
| ✓ 💾 agent | IEC 61850 Edition 1.0 🗢                                                                                                    |
|           | Namespaces to export         Matte://www.w3.org/2001/XMLSchema         Matte://www.w3.org/2001/XMLSchema-in         Matte://www.iec.ch/61850-80-1/2007/SCL |
|           | Schema:                                                                                                    |
|           | SCL Output:                                                                                                    |
|           |                                                                                                    |
|           | <pre>K Back Next &gt; Cancel</pre>                                                                                                    |

➢ Click Next

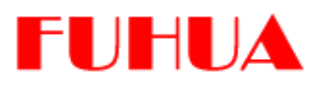

| Export SCL* | ? ×    |
|-------------|--------|
| Execution   |        |
|             | 0/1    |
|             | 0%     |
|             |        |
|             |        |
|             |        |
|             |        |
|             |        |
|             |        |
|             |        |
| Sack Finish | Cancel |

### ➢ Click Finish

Overview of the Private Namespaces XML data

|   | <dai desc="" name="t"></dai>                                                                                                    |
|---|----------------------------------------------------------------------------------------------------|
|   |                                                                                                    |
| - | <doi desc="" name="AutoRecSt"></doi>                                                                                                    |
|   | <dai desc="" name="q"></dai>                                                                                                    |
| - | <pre><dai [iec_60870_5_104:atta="true" ]="" desc="" iec_60870_5_104:attb="1" iec_60870_5_104:attc="2.00006" iec_60870_5_104:attd="text" name="stVal"></dai></pre> |
|   | <pre><iec_60870_5_104:globaladdress104 iec_60870_5_104:casdu="1" iec_60870_5_104:ioa="2" iec_60870_5_104:ti="3"></iec_60870_5_104:globaladdress104></pre>         |
|   | <val>Ready</val>                                                                                                    |
|   |                                                                                                    |
|   | <dai desc="" name="t"></dai>                                                                                                    |

### 2.3 Project Namespaces Management

Choose Project->Namespaces...

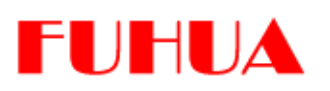

| Project  | Model      | Tools  | Window |
|----------|------------|--------|--------|
| SCL Crea | ite SCL    |        |        |
| 💁 Setti  | ngs        | Ctrl+P |        |
| 🛐 Crea   | ite Domair | ı      |        |
| 🔒 Nam    | nespaces   |        |        |

#### Namespace Information dialog:

| Namespace Information |                                           |                  |            |
|-----------------------|-------------------------------------------|------------------|------------|
| Prefix                | Uri                                       | Target Namespace |            |
| xsd                   | http://www.w3.org/2001/XMLSchema          | no               |            |
| ncp                   | http://www.redwindsz.com/IEDModeler/2013  | no               |            |
| scl                   | http://www.iec.ch/61850/2003/SCL          | yes              |            |
| xsi                   | http://www.w3.org/2001/XMLSchema-instance | no               | Delete     |
| IEC_60870_5_104       | http://www.iec.ch/61850-80-1/2007/SCL     | no               |            |
|                       |                                           |                  |            |
|                       |                                           |                  | - Quit (Q) |

There are three columns in Namespace Information.

Prefix: Unique identifier representing an Uri

Uri: Uniform resource identifier (URI) is a namespace name

Target Namespace: Only one target namespace per project is allowed

#### Note:

- 1) Users cannot import **Private Namespaces** that are already used by project
- 2) Users cannot delete **Target Namespace** and preserved **Namespace** (denoted as ncp)
- 3) Elements from a deleted Namespace cannot be exported